## Creating a server group

Click on Next to begin the Lab Assignment

- 1. In the server manager console click on Manage, Create group
- 2. In the **Create Server Group** box click on Active Directory
- 3. Click in the Server Group Name box and type mcsa server group, then press Enter
- 4. Click on Find Now
- 5. In the left pane select **server1** then click the arrow to move server1 to the computer pane
- 6. In the left pane select **server2** then click the arrow to move server2 to the computer pane
- 7. Click on **OK** to continue
- 8. In the left pane click mcsa server group to view the servers in the group
- 9. In the Menu pane on the left, click **below** the **Press L Shift Key** tab to highlight both servers

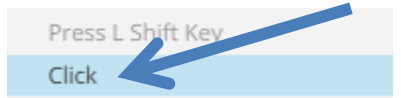

10. Click the scroll button to the right of the events

| •                                                        |
|----------------------------------------------------------|
|                                                          |
| Log Sate and Time                                        |
| ts System 5/14/2017 5:09:39 PM                           |
| esClient-AutoEnrollment Application 5/14/2017 6:09:10 SM |
| esClient-CertEnroll Application 5/14/2017 6:09:10 PM     |
| esClient-AutoEnrollment Application 5/14/2017 6:09:10 PM |
|                                                          |

- 11. Click on Server1 id 6 and observe the column headings
- 12. Click the scroll arrow twice then click on server2 id 64, observe the column headings

\*\*\*End of Lab\*\*\*